## แนวทางการจัดส่งไฟล์ e-Library

คำชี้แจง

ตามหนังสือที่ นร 0403(กร.7)/ว10549 แจ้งให้ทุกส่วนราชการดำเนินการจัดส่งไฟล์เอกสารเพื่อ จัดทำ National e-Library ดังนั้น เพื่อให้การจัดทำเอกสาร e-Library มีระบบและเป็นแนวทางเดียวกัน สะดวกต่อการจัดเก็บและการเผยแพร่ข้อมูล กระทรวงศึกษาธิการในฐานะหน่วยงานเลขานุการในการ ดำเนินการดังกล่าว ขอชี้แจงแนวทางการจัดระบบไฟล์ เพื่อจัดส่งให้เป็นแนวทางเดียวกัน รายละเอียดดังนี้

ทั้งนี้ กระทรวงศึกษาธิการ อยู่ระหว่างการดำเนินการเร่งพัฒนาระบบการจัดส่งไฟล์สื่อต่างๆ เพื่อ อำนวยความสะดวก สามารถบริหารจัดการไฟล์ในรูปแบบต่างๆได้อย่างเป็นระบบและรวดเร็ว หากระบบ ดังกล่าว ดำเนินการแล้วเสร็จจะมีหนังสือแจ้งให้ท่านทราบอีกครั้งหนึ่ง

ประเภทของสื่อที่ขอความอนุเคราะห์ท่านจัดส่ง ประกอบด้วย

1) e-Book ได้แก่ ไฟล์ PDF และ EPUB

2) Videos ได้แก่ ไฟล์ MP4 (ไม่น้อยกว่า 720P)

3) Audios ได้แก่ ไฟล์ MP3

4) Images ได้แก่ ไฟล์ JPG & PNG

## กรณีส่งไฟล์ ประเภท PDF

1. สิ่งที่ต้องเตรียม

โปรแกรม Adobe acrobat pro

2. มาตรฐานกลางในการเชื่อมโยง (Metadata)

File = ชื่อไฟล์เอกสาร ที่สื่อความหมายตรงกับเนื้อหา

Title = คำอธิบายสั้นๆในไฟล์เอกสาร

Author = ระบุชื่อหน่วยงานที่จัดส่งไฟล์

Subjet (Description) = หมวดหมู่ของไฟล์ ได้แก่

1. ความรู้ทั่วไป

2. เอกสารสามารถใช้ประกอบการเรียนตามหลักสูตร

Keyword = คำสั้นๆ เพื่ออำนวยความสะดวกในการค้นหาได้ง่าย (หากมีมากกว่า 1 คำให้ใช้ เครื่องหมายคอมม่า (,) ขั้น โดยไม่ต้องเว้นวรรค)

3. วิธีการระบุ Metadata

3.1 เปิดไฟล์ด้วยโปรแกรม Adobe Acrobat แล้วไปที่เมนู File > Properties

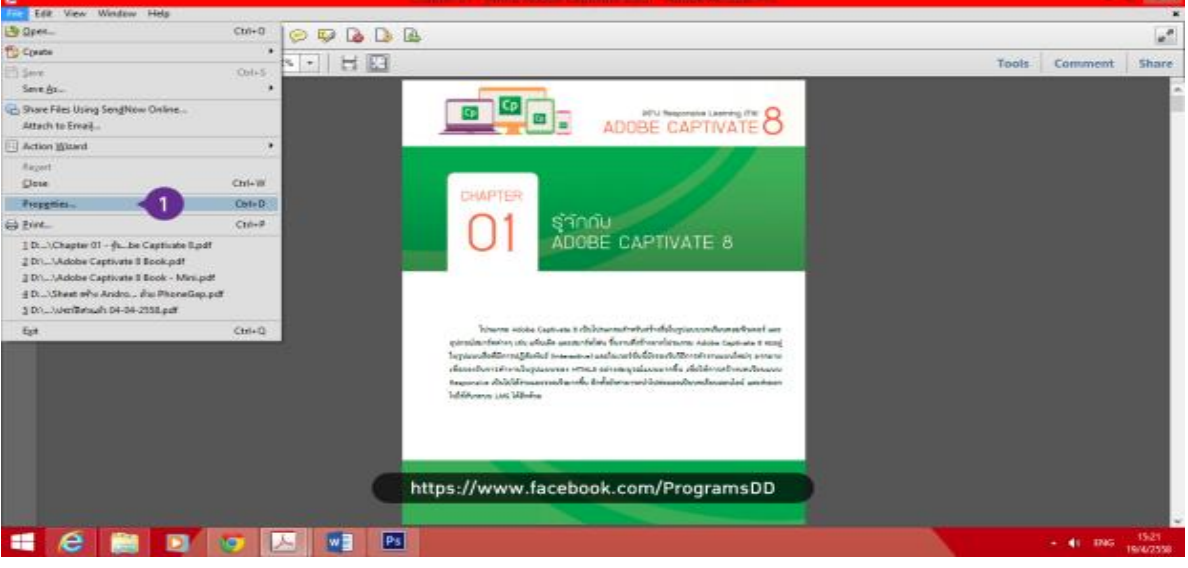

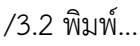

3.2 พิมพ์รายละเอียดลงไปในช่องต่างๆ สิ่งสำคัญอยู่ที่ช่อง Keywords ให้ใส่คำสำคัญตามด้วยเครื่องหมาย คอมม่า (,)

3.3 คลิกที่ปุ่ม Additional Metadata

| File Edit View Window Help | Document Properties                                               | × |       | -          | *                  |
|----------------------------|-------------------------------------------------------------------|---|-------|------------|--------------------|
| 📸 Create - 🛛 🚵 🗁 🖨 🖂       | Description Security Fonts Initial View Custom Advanced           | Т |       |            | e*                 |
|                            | Description<br>File: Chapter 01 - jilin/iu Adobe Captivate 8      | I | Tools | Comment    | Share              |
|                            | Take: Adobe Captivate 8                                           |   |       |            | ^                  |
| R.                         | Author khasoat                                                    |   |       |            |                    |
| Ø                          | Subject: InterPin Responsive Learning ditu Adobe Captivate I      |   |       |            |                    |
| 15):                       | Keywords: Adobe, Captivate, PhoneSap, Responsive, Mobile Learning |   |       |            |                    |
|                            |                                                                   |   |       |            |                    |
|                            | Created: 30/6/2557 21:38:55 Additional Metadata                   |   |       |            |                    |
|                            | Modified: 30/6/2557 21:38:55                                      |   |       |            |                    |
|                            | Application: Microsoft® Word 2013                                 |   |       |            |                    |
|                            | Advanced                                                          |   |       |            |                    |
|                            | PDF Producer: Microsoft® Word 2013                                |   |       |            |                    |
|                            | PDF Version: 1.5 (Acrobat 6.x)                                    |   |       |            |                    |
|                            | Location: D:\Adobe Captivate 8 8000()Document\                    |   |       |            |                    |
|                            | File Size: 2.09 MB (2,106,939 Bytes)                              |   |       |            |                    |
|                            | Page Size: 6.69 x 8.66 in Number of Pages: 26                     |   |       |            |                    |
|                            | Tagged PDF: Yes Fast Web View: No                                 |   |       |            |                    |
|                            |                                                                   |   |       |            |                    |
|                            |                                                                   |   |       |            |                    |
|                            | Help https://www.facebook.com/ProgramsDD Cancel                   |   |       |            |                    |
|                            |                                                                   |   |       |            | ~                  |
| 📫 健 🚞 🖸 🧕                  |                                                                   |   |       | * (E - ENG | 15/23<br>19/4/2558 |

3.4 พิมพ์รายละเอียดลงในช่องว่างที่เหลือ เพื่อเป็นข้อมูลฝังลงไปในไฟล์นี้ รวมถึงลิขสิทธิ์ไฟล์ด้วย

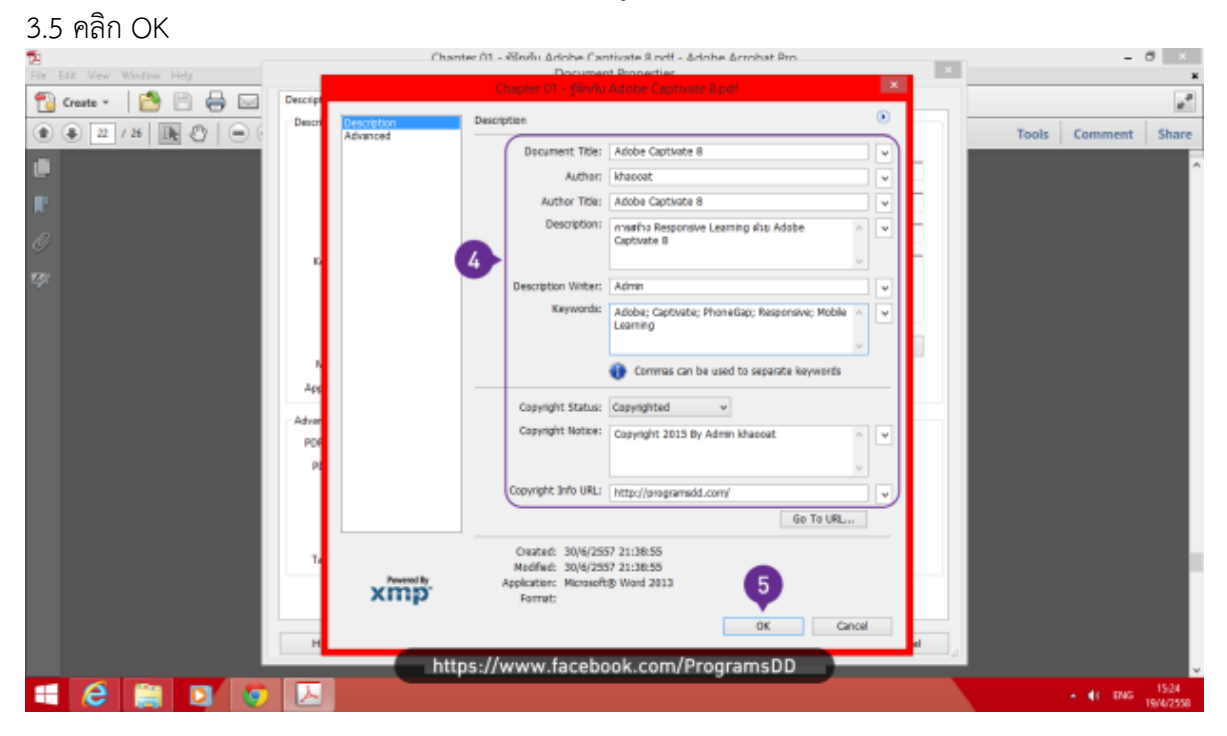

/3.6 คลิก...

## 3.6 คลิก OK

| De Las Maria Marian Mala | Chanter 01 - Kindu Adobe Cantivate 8 odf - Adobe Acrobat 9m                                                                                                    | - 8 ×                       |
|--------------------------|----------------------------------------------------------------------------------------------------|-----------------------------|
| 📸 Create - 🛛 🎦 🚍 🖂       | Description Security Fonts Initial View Custom Advanced                                                                                                    |                             |
|                          | Description<br>File: Chapter 01 - 38in/L Adobe Captivete 8<br>Tible: [Adobe Captivate 8                                                                                                    | Tools Comment Share         |
| C .                      | Autror: [Interont Subject: [Interont Responsive Learning in Adobe Captivate 8 Exponds: [Adobe: Captivate PhoneStar: Responsive: Moline Learning                                                              |                             |
| τφε                      | Createst: 30/6/2597 21:86:55<br>Additional Metadata<br>Modified: 30/6/2597 21:86:55<br>Application: Microsoft® Word 2013<br>Advanced<br>POF Producer: Microsoft® Word 2013<br>POF Vension: 1.5 (Acrobat 5.a) |                             |
|                          | Location: D:\Adobe Captuste 8 BODK/Document),<br>File Soi: 2.09 MB (2,116,539 Bytes)<br>Page Soi: 6.69 x 8.66 in Number of Pages: 26<br>Tagged PDF: Vex Fast Web View: No<br>6<br>Help CK Cancel             |                             |
| 📫 🙆 😭 🖸 💿                | https://www.facebook.com/ProgramsDD                                                                                                    | ▲ €1 ENG 15:24<br>19/4/2558 |

## 3.7 ไปที่เมนู File > Save เพื่อบันทึกไฟล์

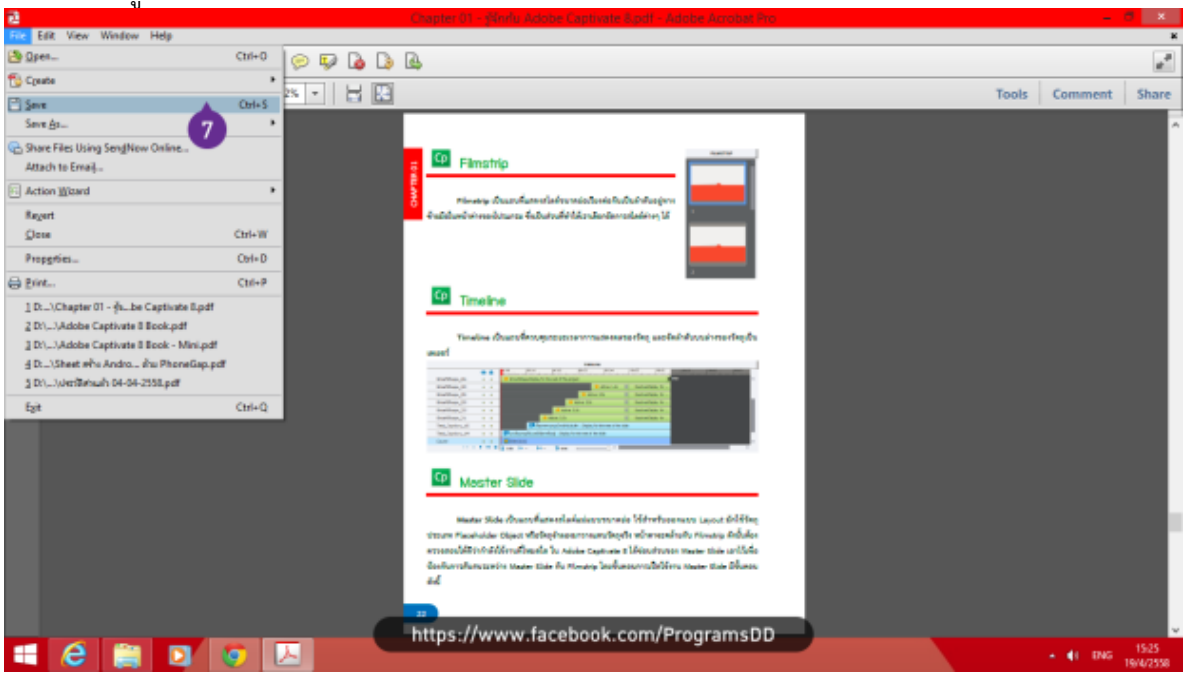

เครดิต : https://programsdd.com/2015/04/19/pdf-keyword-metadata/

- 4. ท่านจัดส่งไฟล์ PDF เอกสารความรู้ทั่วไป หรือ เอกสารประกอบการเรียนตามหลักสูตร ได้ที่ E-mail :
  - 4.1 กระทรวงศึกษาธิการ <u>ebook@sueksa.go.th</u> หรือ <u>inspec.moe@gmail.com</u>
  - 4.2 สำนักหอสมุดแห่งชาติ <u>acquistionnlt@gmail.com</u>

5. กรณีไฟล์ประเภท ePub และ RTF ขอความอนุเคราะห์ท่านจัดทำบัญชีรายชื่อไฟล์ พร้อมระบุรายละเอียด ตามรายการมาตรฐานกลางในการเชื่อมโยง (Metadata) ข้อที่ 2 แนบเพิ่มเติมมาด้วย

6. กรณีไฟล์ประเภท Videos Audios และ Images ขอความอนุเคราะห์ท่านจัดทำบัญชีรายชื่อไฟล์ พร้อม ระบุรายละเอียด ตามรายการมาตรฐานกลางในการเชื่อมโยง (Metadata) ข้อที่ 2 แนบเพิ่มเติมมาด้วย